# Filling Out the Petaluma City Schools Pay Claim Form

## **TIPS**

- \* Don't stress about employee #, budget code, or hourly rate your site can fill them in
- Track your hours daily so you're not guessing
- \* Ask your admin when claims are due
- You can always ask for help it's better to submit it right the first time

## Step One:

Click here to fill out the form or scan barcode to add the form to your device

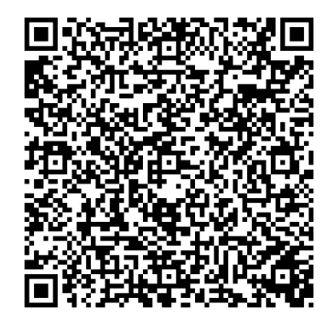

Click on Start Filling (Blue Link)

|         |      |      |         |                 | DETALL        | IMA         |                  |                             |
|---------|------|------|---------|-----------------|---------------|-------------|------------------|-----------------------------|
|         |      |      |         |                 | CITY S        | CHOOLS      | S                |                             |
|         |      |      |         | R SALARY OR WAG |               | PART        |                  | PERSONNE                    |
| Print   | Name |      | CDAINTC | Emplo           | vee #         |             |                  | For week ending : , 20      |
| Posit   | ion: |      |         |                 |               |             |                  | Rate of Pay \$ per hour/day |
| D<br>We | ate  | Site | Reason  | Assignment      | Start<br>Time | End<br>Time | Total<br>Hrs/Day | Budget #                    |
| 1       |      |      |         |                 |               |             |                  |                             |
| 2       |      |      |         |                 |               |             |                  | /                           |
| 3       |      |      |         |                 |               |             |                  |                             |
| 4       |      |      |         |                 |               |             |                  |                             |
| 5       |      |      |         |                 |               |             |                  |                             |
| 6       |      |      |         |                 |               |             | 7                |                             |
| 7       |      |      |         |                 |               |             | /                |                             |
| 8       |      |      |         |                 |               |             |                  |                             |
| 9       |      |      |         |                 |               |             |                  |                             |
| 10      |      |      |         |                 |               |             |                  |                             |
| 11      |      |      |         |                 |               |             |                  |                             |
|         |      |      |         |                 |               |             |                  |                             |
| 12      |      |      |         |                 |               |             |                  |                             |

Step Two:

Fill out Name, Email, and Classification

Note: Classification Certificated (e.g., Teacher) Classified (e.g., Office Staff, Aide)

|  | Ν | a | m | e | * |
|--|---|---|---|---|---|
|--|---|---|---|---|---|

Test Employee

Email \*

testemploye@petk12.org

example@example.com

| I            | Please Select |   |
|--------------|---------------|---|
| (            | Classified    |   |
| $\checkmark$ | Certificated  |   |
|              |               | - |

Step Three:

1. Fill out Employee #.

Note: If you do not know your employee number, please leave it blank, and it will be filled in by the Site or Department reviewer. It may be a good idea to learn your employee #

Employee #

| 12345 |
|-------|
|-------|

2. Fill out the week ending day/month (Ex. 07/18)

For week ending: \*

07/18

3. Fill out the last two digits of the calendar year. (ex. 25 for the year 2025) 20 \*

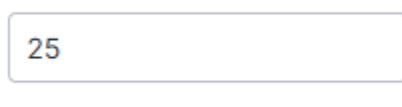

Year

4. Fill out your position title (e.g., Teacher, Instructional Aide)
Position

Teacher

## Step Four:

Select your Site or Department

Site \*

Casa Grande High

 $\sim$ 

## Step Five:

Fill out the detailed hours worked in the form table.

#### Example:

| Date Worked | Site             | Reason | Assignment            |
|-------------|------------------|--------|-----------------------|
| 7/7/25      | Casa Grande High |        | Summer School Teacher |

#### Note: If you do not know the budget code, please leave it blank, and the site or department reviewer will enter it.

| Start Time | End Time | Total Hrs/Day | Budget # |
|------------|----------|---------------|----------|
| 7:30       | 3:30     | 8             |          |

## Step Six:

1. Fill out Gross Total Hours/Days (Ex. 5 days @ 8 Hours would be 40 hours)

Gross Total HRS/DAYS \*

| 8                   |  |
|---------------------|--|
| Total hours claimed |  |

2. Fill out your hourly rate.

Note: If you do not know the hourly rate, please leave it blank, and the site or department reviewer will enter it.

#### Hourly Rate

100

Multiply hourly rate by total hours. If you do not know your hourly rate please leave blank.

3. Fill out Gross Salary Earned (Sum of all hours worked at applicable pay rates.

GROSS SALARY EARNED (Sum of All Hours Worked at Applicable Pay Rates)

800.00

Claim total (Sum of All Hours Worked at Applicable Pay Rates)

## Step Seven:

You can type or sign your name when signing the form. Once you sign click on the blue "Use" button.

|                  | Select Type or Draw to sign<br>Type Draw | ×              |
|------------------|------------------------------------------|----------------|
| Select color 🌘 🔴 | •                                        | Change Style 🔻 |
| Cancel           |                                          | Use            |

## Click Submit to submit your form

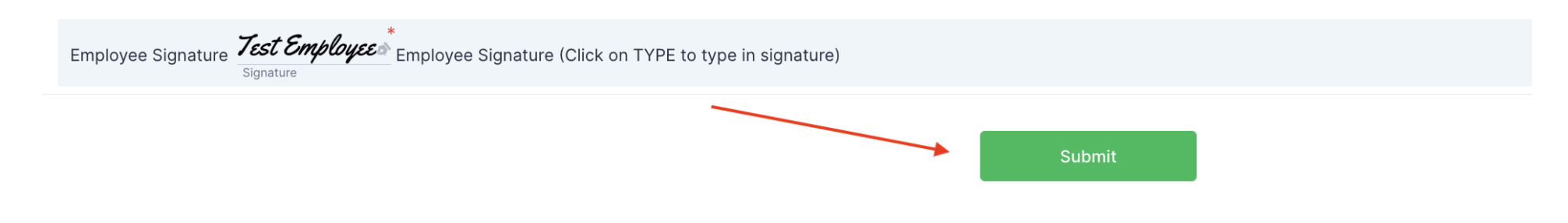